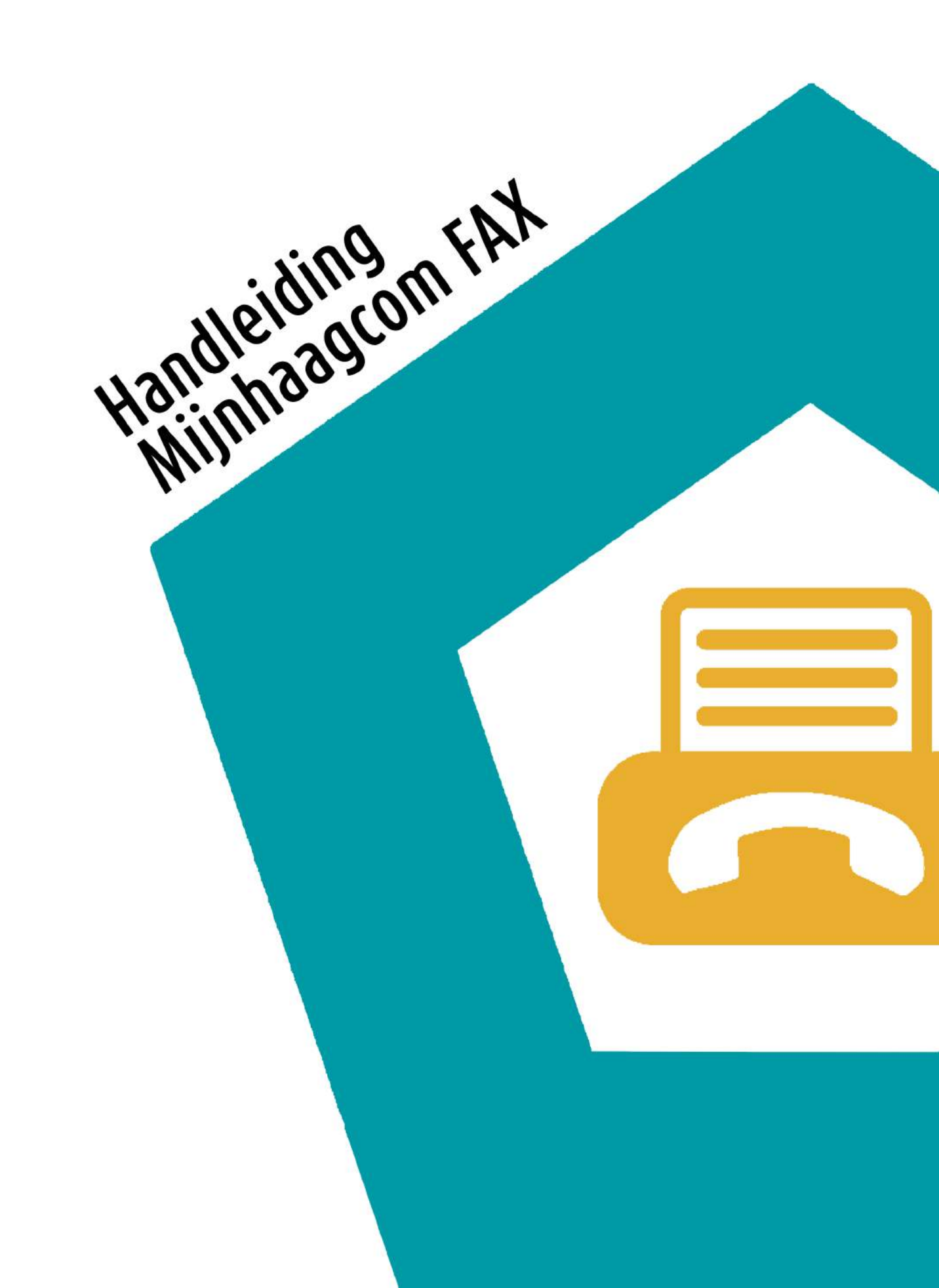

### Stap 1

Ga naar www.mijnhaagcom.nl en log in met uw inloggegevens.

INLOGGEGEVENS

| 1 | E-MAILADRES               |  |  |  |
|---|---------------------------|--|--|--|
| I | WACHTWOORD                |  |  |  |
|   | LOGIN Wachtwoord vergeten |  |  |  |

#### Stap 2

Klik op Klantconfiguratie.

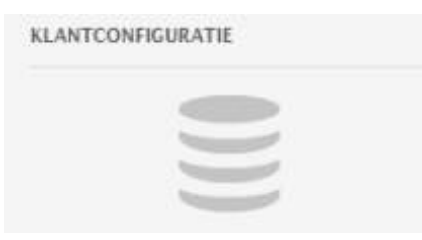

#### Stap 3

Klik op E-FAX (1) > Vervolgens op E-FAX OUT (2) en dan op het afzendnummer (3).

|              | < E-FAX            |              |              |
|--------------|--------------------|--------------|--------------|
| KLANTDETAILS | E-FAX IN E-FAX OUT |              |              |
| E-FAX        | AFZENDERNUMMER     | WHITELIST IP | HEADER TEKST |
| CDR          |                    |              |              |
| Stap 4       |                    |              |              |

# Klik op Nieuw Bericht. EFAX OUT

## Stap 5

Vul de bestemming in. Kies uw fax bestand en klik op opslaan wanneer het verstuurd mag worden.

| FAXBERICHT AANMAK                                                                                               | (EN                                 |     |
|----------------------------------------------------------------------------------------------------|-------------------------------------|-----|
| BERICHTGEGEVENS                                                                                                 |                                     |     |
| AFZENDERNUMMER                                                                                                  | NUMMER                              | - [ |
| ANONIEM VERZENDEN                                                                                               |                                     |     |
| BESTEMMING                                                                                                    |                                     |     |
| EXTRA BESTEMMING                                                                                                |                                     |     |
| EXTRA BESTEMMING                                                                                                |                                     |     |
| EXTRA BESTEMMING                                                                                                |                                     |     |
| EXTRA BESTEMMING                                                                                                |                                     |     |
| BESTANDEN                                                                                                    |                                     |     |
| FAXBESTAND                                                                                                    | Bestand kiezen Geen bestand gekozen |     |
| ALGEMEEN                                                                                                    |                                     |     |
| DIRECT VERZENDEN                                                                                                | □ <                                 |     |
| AANTAL POGINGEN                                                                                                 | а                                   | •   |
| 100 C 100 C 100 C 100 C 100 C 100 C 100 C 100 C 100 C 100 C 100 C 100 C 100 C 100 C 100 C 100 C 100 C 100 C 100 |                                     |     |

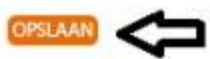

Reflectiestraat 55 2631 RV Nootdorp www.haagcom.nl info@haagcom.nl 0800-4224266